### Инструкция по настройке программы OBS

## Распакуйте на рабочий стол полученный по почте архив с настройками.

# Переключитесь на рабочий стол и запустите программу

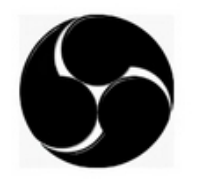

**OBS** Studio

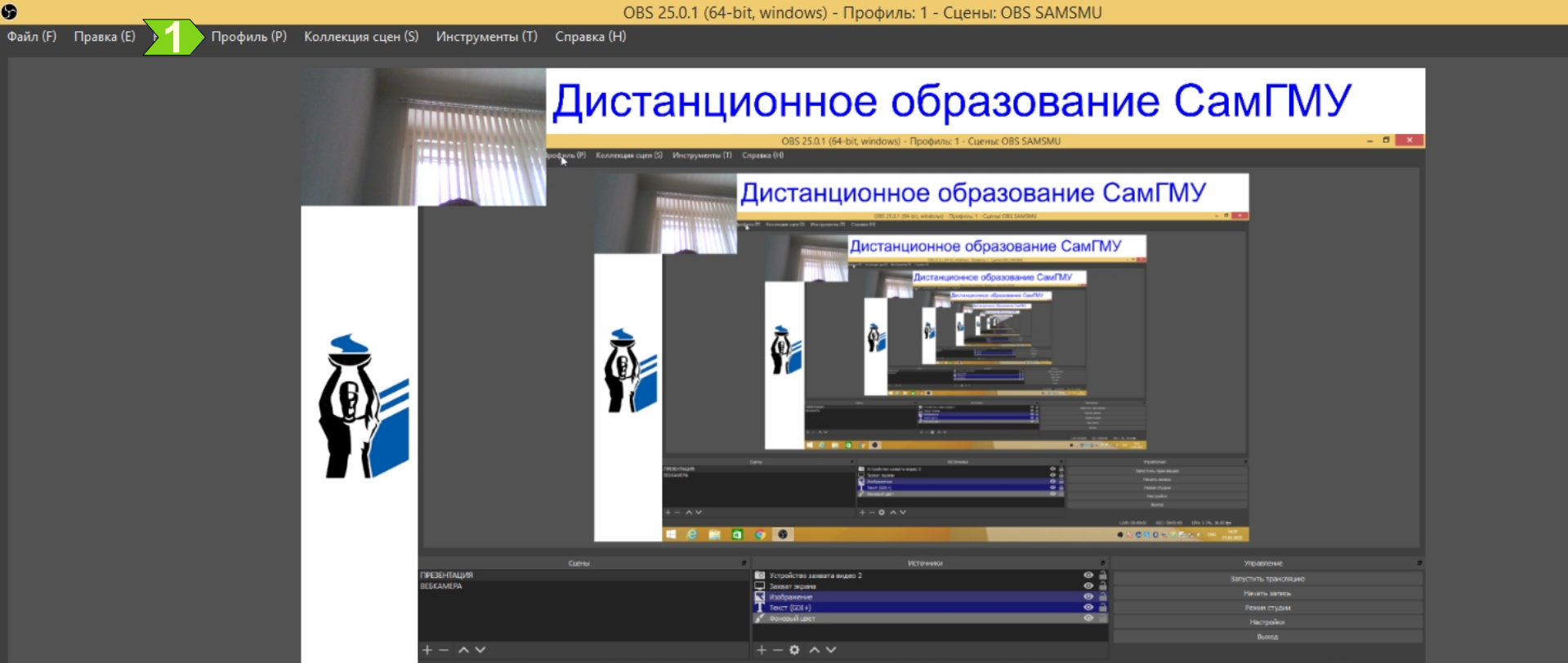

|                   | Сцены | 6                            | Источники | Управление           |
|-------------------|-------|------------------------------|-----------|----------------------|
| ПРЕЗЕНТАЦИЯ       |       | О Устройство захвата видео 2 | 0         | Запустить трансляцию |
| ВЕБКАМЕРА         |       | 🖵 Захват экрана              | •         |                      |
|                   |       | 📉 Изображение                | <b>⊘</b>  | Начать запись        |
|                   |       | T Текст (GDI+)               | Ø         | Режим студии         |
|                   |       | 💉 Фоновый цвет               | Ø         | Настройки            |
|                   |       |                              |           |                      |
|                   |       |                              |           | Выход                |
| $+ - \wedge \vee$ |       | $+ - \diamond \land \lor$    |           |                      |
|                   |       |                              |           |                      |

🥝 🚞 🛄 🌍

#### Нажмите 1.

6 N 🕴 🖏 8 😑 0 🖂 🕅 48 1

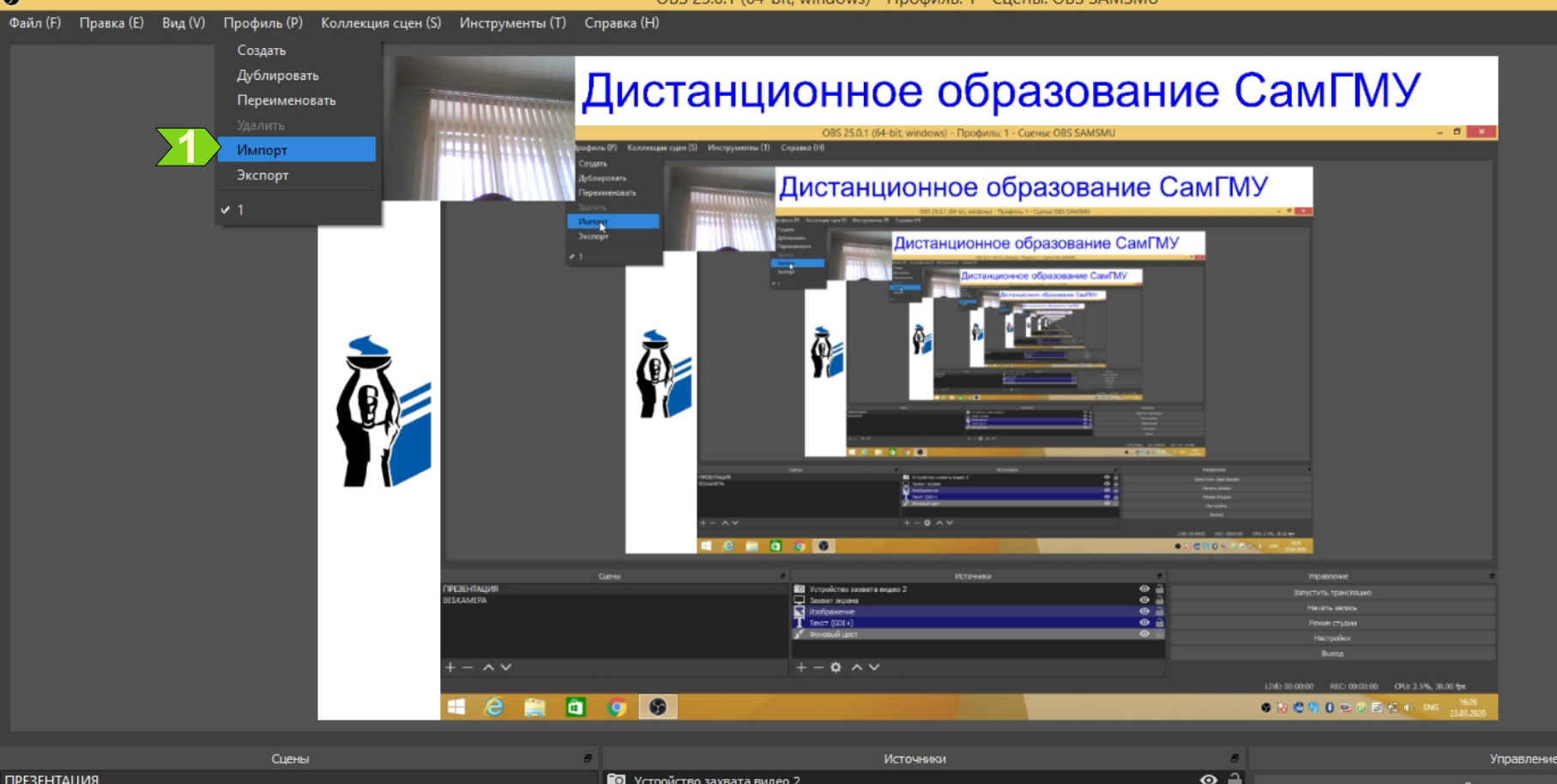

|             | Сцены в |                                         | Источники | Управление           |
|-------------|---------|-----------------------------------------|-----------|----------------------|
| ПРЕЗЕНТАЦИЯ |         | О Устройство захвата видео 2            | o 🔒       | Запустить трансляцию |
| ВЕБКАМЕРА   |         | 🖵 Захват экрана                         | ⊙ 🔒       |                      |
|             |         | 🔨 Изображение                           | 💿 🔒       | Начать запись        |
|             |         | <b>Т</b> Текст (GDI+)                   | o 🔒       | Режим студии         |
|             |         | 💅 Фоновый цвет                          | •         | Настройки            |
|             |         |                                         |           |                      |
|             |         |                                         |           | Выход                |
| + -         |         | + - + + + + + + + + + + + + + + + + + + |           |                      |

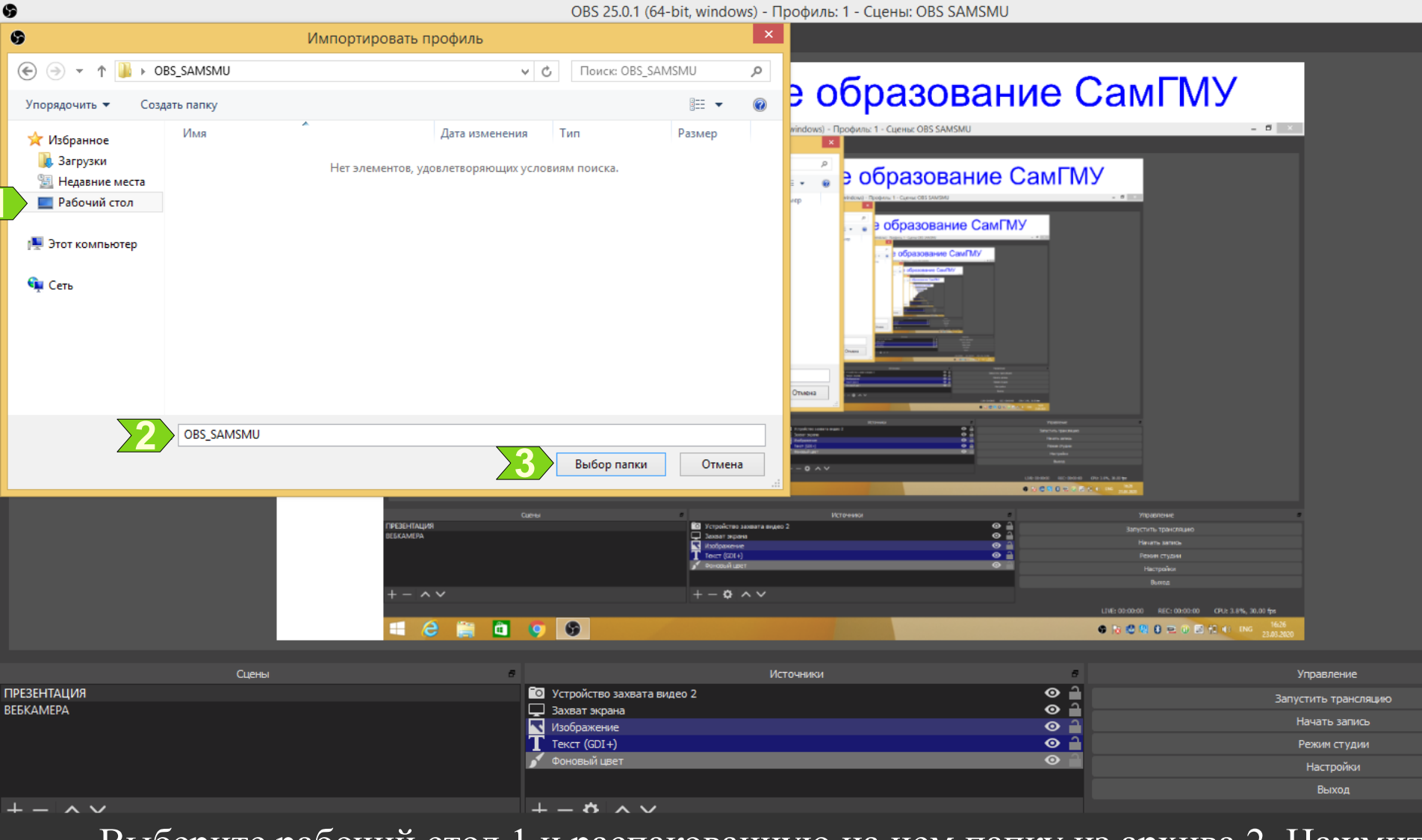

Выберите рабочий стол 1 и распакованную на нем папку из архива 2. Нажмите 3.

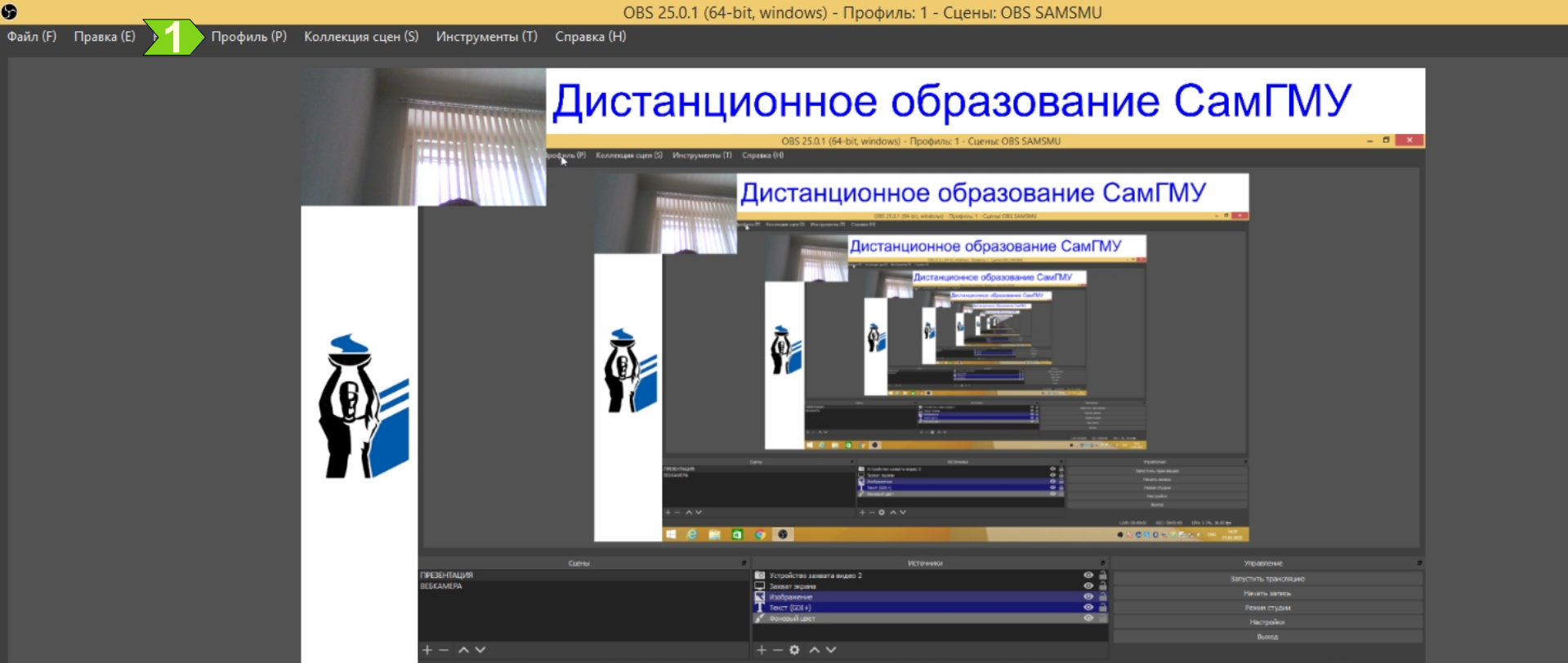

|                   | Сцены | 6                            | Источники | Управление           |
|-------------------|-------|------------------------------|-----------|----------------------|
| ПРЕЗЕНТАЦИЯ       |       | О Устройство захвата видео 2 | 0         | Запустить трансляцию |
| ВЕБКАМЕРА         |       | 🖵 Захват экрана              | •         |                      |
|                   |       | 📉 Изображение                | <b>⊘</b>  | Начать запись        |
|                   |       | T Текст (GDI+)               | Ø         | Режим студии         |
|                   |       | 💉 Фоновый цвет               | Ø         | Настройки            |
|                   |       |                              |           |                      |
|                   |       |                              |           | Выход                |
| $+ - \wedge \vee$ |       | $+ - \diamond \land \lor$    |           |                      |
|                   |       |                              |           |                      |

🥝 🚞 🛄 🌍

#### Нажмите 1.

6 N 🕴 🖏 8 😑 0 🖂 🕅 48 1

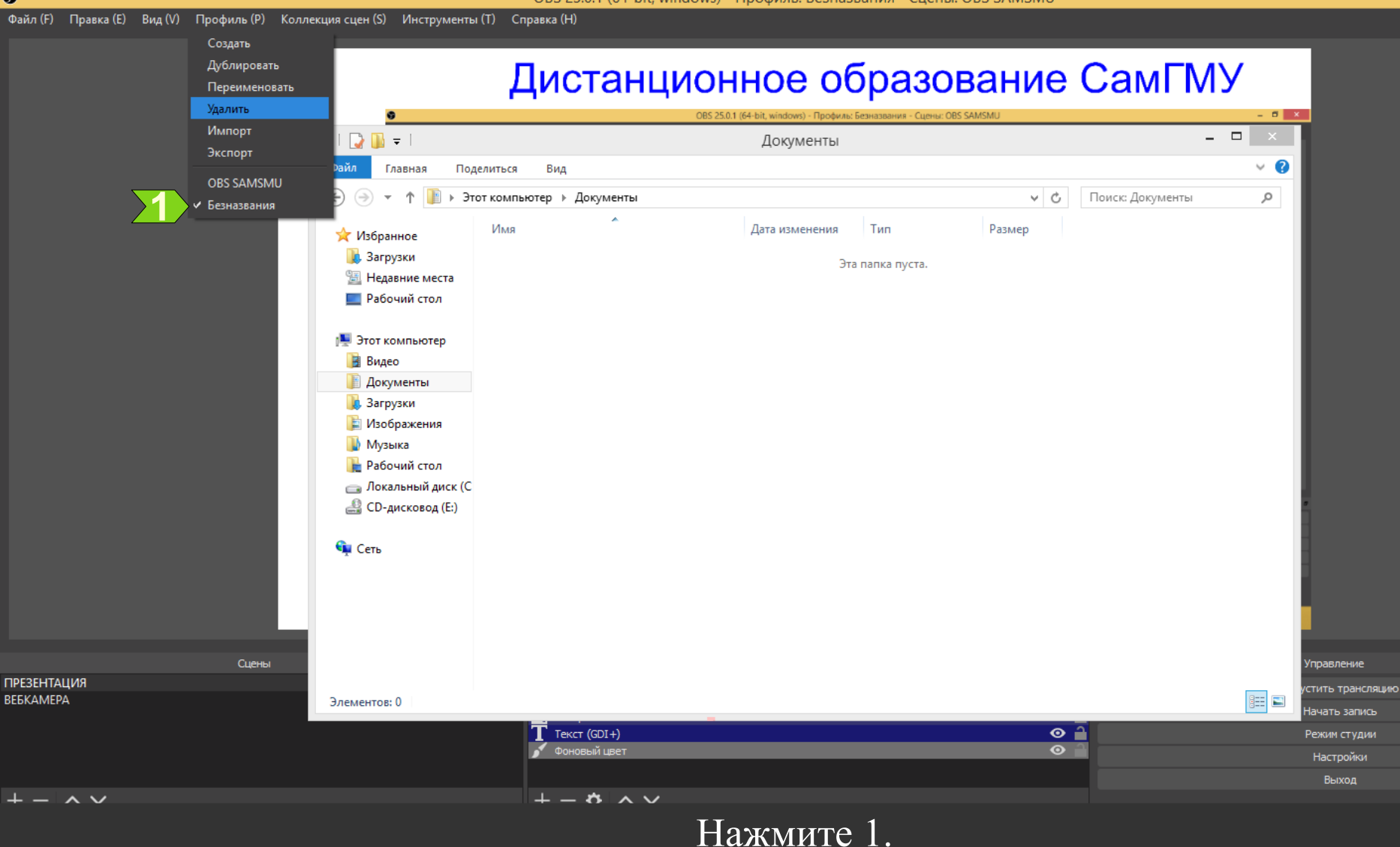

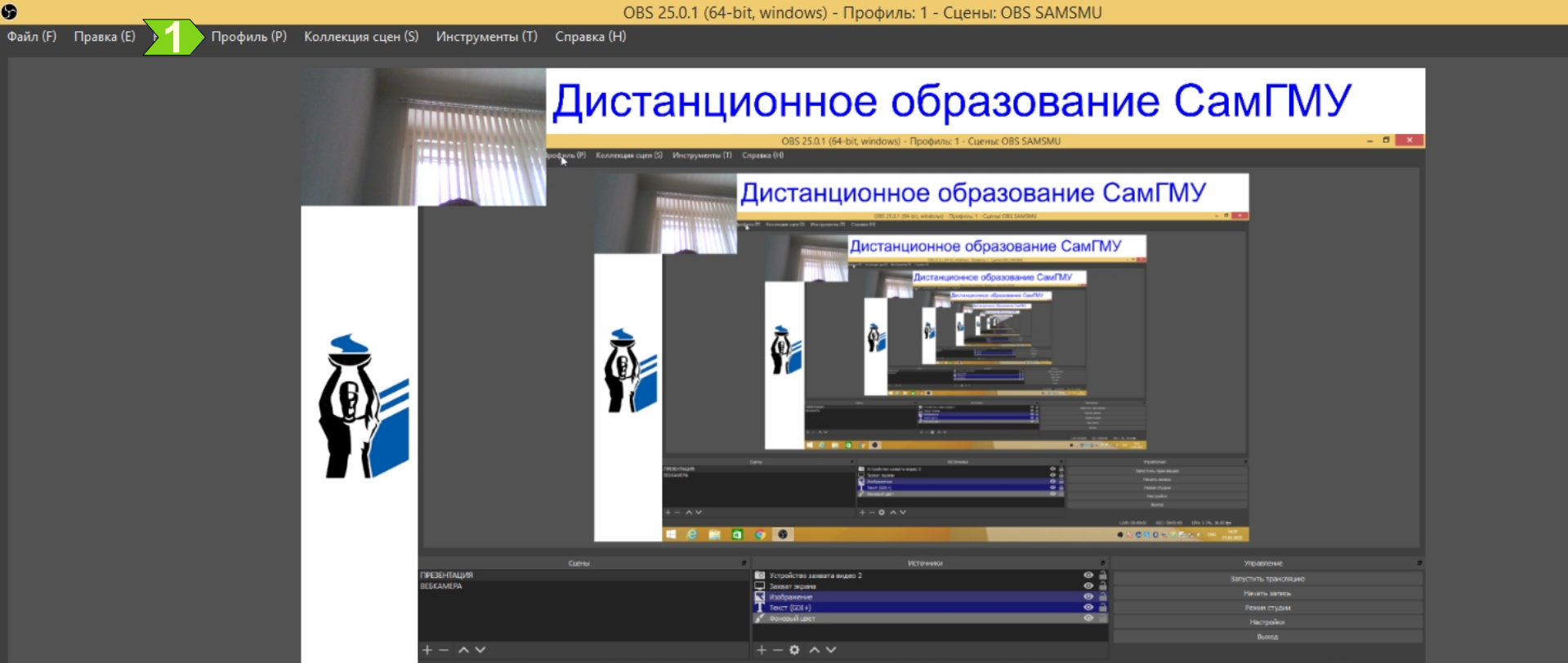

|                   | Сцены | 6                            | Источники | Управление           |
|-------------------|-------|------------------------------|-----------|----------------------|
| ПРЕЗЕНТАЦИЯ       |       | О Устройство захвата видео 2 | 0         | Запустить трансляцию |
| ВЕБКАМЕРА         |       | 🖵 Захват экрана              | •         |                      |
|                   |       | 📉 Изображение                | <b>⊘</b>  | Начать запись        |
|                   |       | T Текст (GDI+)               | Ø         | Режим студии         |
|                   |       | 💉 Фоновый цвет               | Ø         | Настройки            |
|                   |       |                              |           |                      |
|                   |       |                              |           | Выход                |
| $+ - \wedge \vee$ |       | $+ - \diamond \land \lor$    |           |                      |
|                   |       |                              |           |                      |

🥝 🚞 🛄 🌍

#### Нажмите 1.

6 N 🕴 🖏 8 😑 0 🖂 🕅 48 1

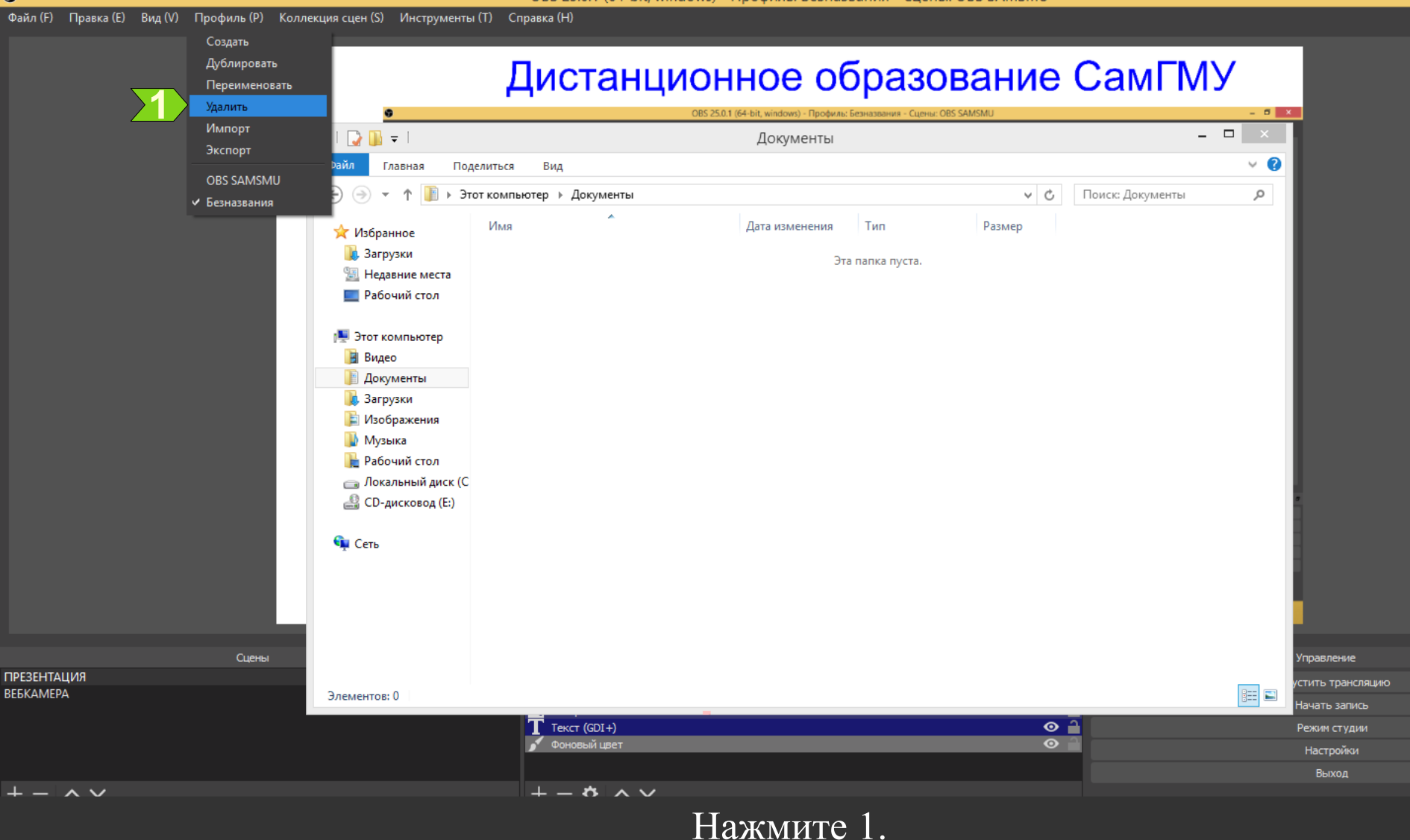

Справка ()-()

9

G

Подтвердить удаление

Файл (F) Правка (E) Вид (V) Профиль (P) Коллекция сцен (S) Инструменты (T)

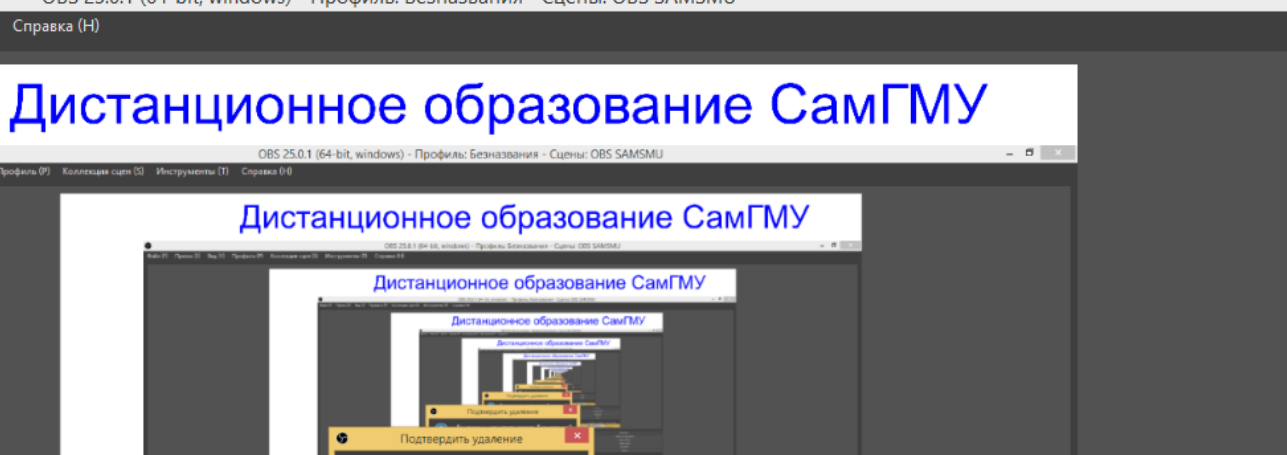

|             |       | на с с с с с с с с с с с с с с с с с с с | , что хотите удалить 'Безназвания'?<br>Да Нет                                                                                                    | CO-DOM CO-DOM | Aller<br>Aller<br>Martin<br>Martin<br>Of De Life, Baller<br>2012 - Carlos Aller |
|-------------|-------|------------------------------------------|----------------------------------------------------------------------------------------------------|---------------|---------------------------------------------------------------------------------|
| ,           | Сцены |                                          | Источниког                                                                                                    |               |                                                                                 |
| презентация |       | О Устройство зах                         | яата видео                                                                                                    | e 🔒           |                                                                                 |
| BEEKAMEPA   |       |                                          |                                                                                                    |               |                                                                                 |
|             |       | T Text (GDI+)                            |                                                                                                    | <b>O 1</b>    |                                                                                 |
|             |       | 💉 Фоновый цест                           |                                                                                                    |               | Настоляни                                                                       |
|             |       |                                          |                                                                                                    |               | Burrea                                                                          |
| + - ^ ~     |       | +-\$^                                    |                                                                                                    |               |                                                                                 |
|             |       |                                          |                                                                                                    |               | LIVE: 00:00:00 REC: 00:00:00 CPU: 3.6%, 30.00 fr                                |
| = 🙆 🚞 I     | a 🔿 🚳 |                                          | and the second second se |               |                                                                                 |

|                       | Сцены | 8                          | Источники | Управление           |
|-----------------------|-------|----------------------------|-----------|----------------------|
| ПРЕЗЕНТАЦИЯ           |       | 💿 Устройство захвата видео | o 🔒       | Запустить трансляцию |
| ВЕБКАМЕРА             |       | 🖵 Захват экрана            | •         |                      |
|                       |       | 📉 Изображение              | o 🔒       | Начать запись        |
|                       |       | T Текст (GDI+)             | o 🔒       | Режим студии         |
|                       |       | 💉 Фоновый цвет             | ⊙ 🔒       | Настройки            |
|                       |       |                            |           |                      |
|                       |       |                            |           | Выход                |
| $+ - $ $\sim $ $\vee$ |       | $+ - \diamond \wedge \vee$ |           |                      |
|                       |       |                            |           |                      |

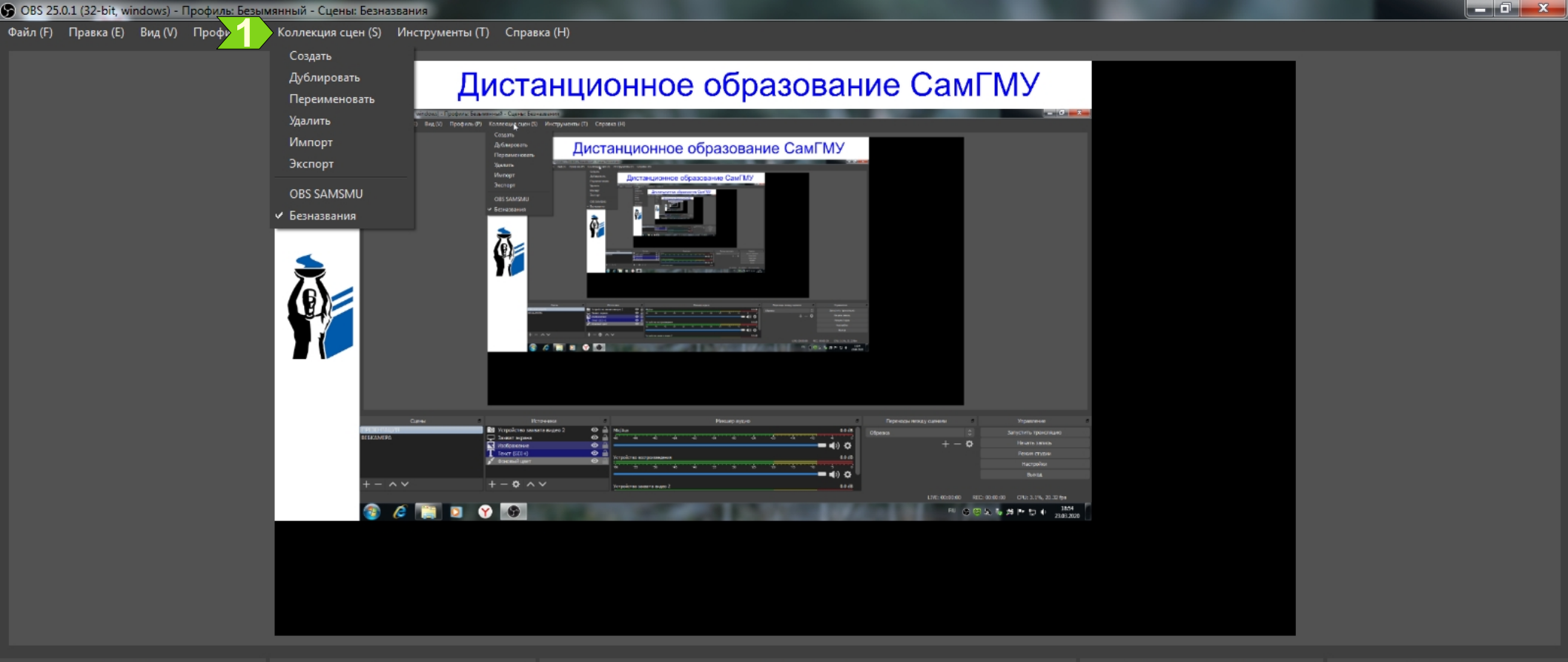

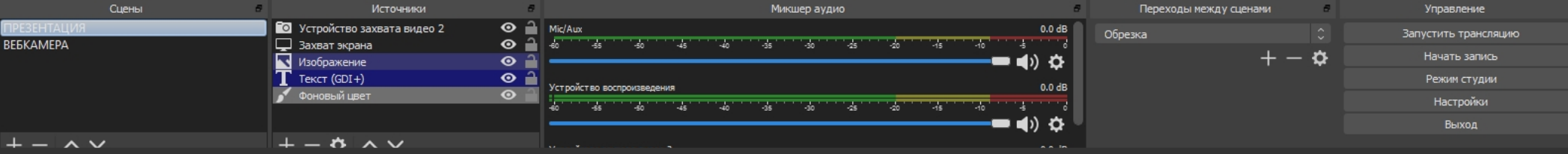

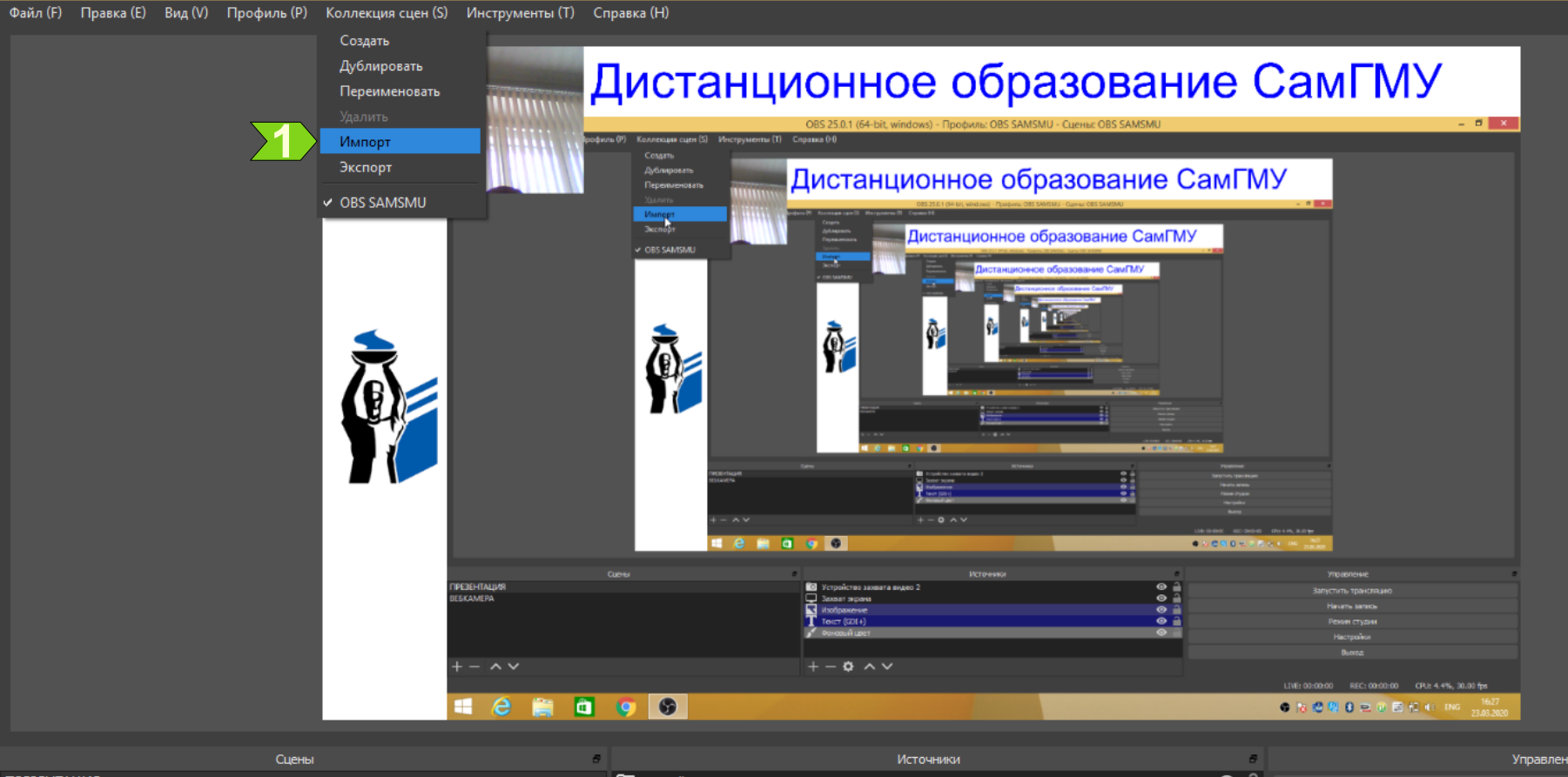

| Сцены       | 5 | Источники                    | 1 <del>8</del> | Управление           |
|-------------|---|------------------------------|----------------|----------------------|
| ПРЕЗЕНТАЦИЯ |   | 💿 Устройство захвата видео 2 | o 🔒            | Запустить трансляцию |
| ВЕБКАМЕРА   |   | 🖵 Захват экрана              | 👁 🔒            |                      |
|             |   | 🔨 Изображение                | 🛛 🖸            | Начать запись        |
|             |   | <b>Т</b> Текст (GDI+)        | 💿 🔒            | Режим студии         |
|             |   | 💉 Фоновый цвет               | •              | Настройки            |
|             |   |                              |                |                      |
|             |   |                              |                | Выход                |
| + -         |   | $+ - \vartheta \land \lor$   |                |                      |

Выход

|                          |          | Д.                                          |                                                              | е образо<br>dows) - Профилы: OBS SAMSMU - Сцены: O | вание С         | амГМУ                     |                      |
|--------------------------|----------|---------------------------------------------|--------------------------------------------------------------|----------------------------------------------------|-----------------|---------------------------|----------------------|
|                          |          |                                             | Дистанц                                                      | ионное образов                                     | ание СамГМУ     |                           |                      |
|                          |          | 9                                           | Импортер                                                     | соллекции сцен                                     |                 | ×                         |                      |
|                          | <b>X</b> | Добавъте файлы в это окно д<br>Название<br> | ля импорта коллекций из ОВS или других подде<br>Путь коллекц | рживаемых программ.<br>ии                          | Обнаружен       | ное приложение            |                      |
|                          |          |                                             |                                                              |                                                    | Импорт Добавить | Закрыть Р. к 19%, 20.00 ф | €27                  |
|                          |          |                                             |                                                              |                                                    |                 | 23.4                      | 82020                |
|                          | Сцены    | 5                                           |                                                              | сточники                                           | 8               |                           | Управление           |
| ПРЕЗЕНТАЦИЯ<br>ВЕБКАМЕРА |          |                                             | Устроиство захвата видео 2<br>Зауват экрана                  |                                                    | 0               |                           | Запустить трансляцию |
|                          |          |                                             | Казабражение                                                 |                                                    | o ₁             |                           | Начать запись        |
|                          |          |                                             | Tекст (GDI+)                                                 |                                                    | ⊙ 🔒             |                           | Режим студии         |
|                          |          |                                             | 🖌 Фоновый цвет                                               |                                                    | •               |                           | Настройки            |

+-\* ~~

 $+ - \wedge \vee$ 

----

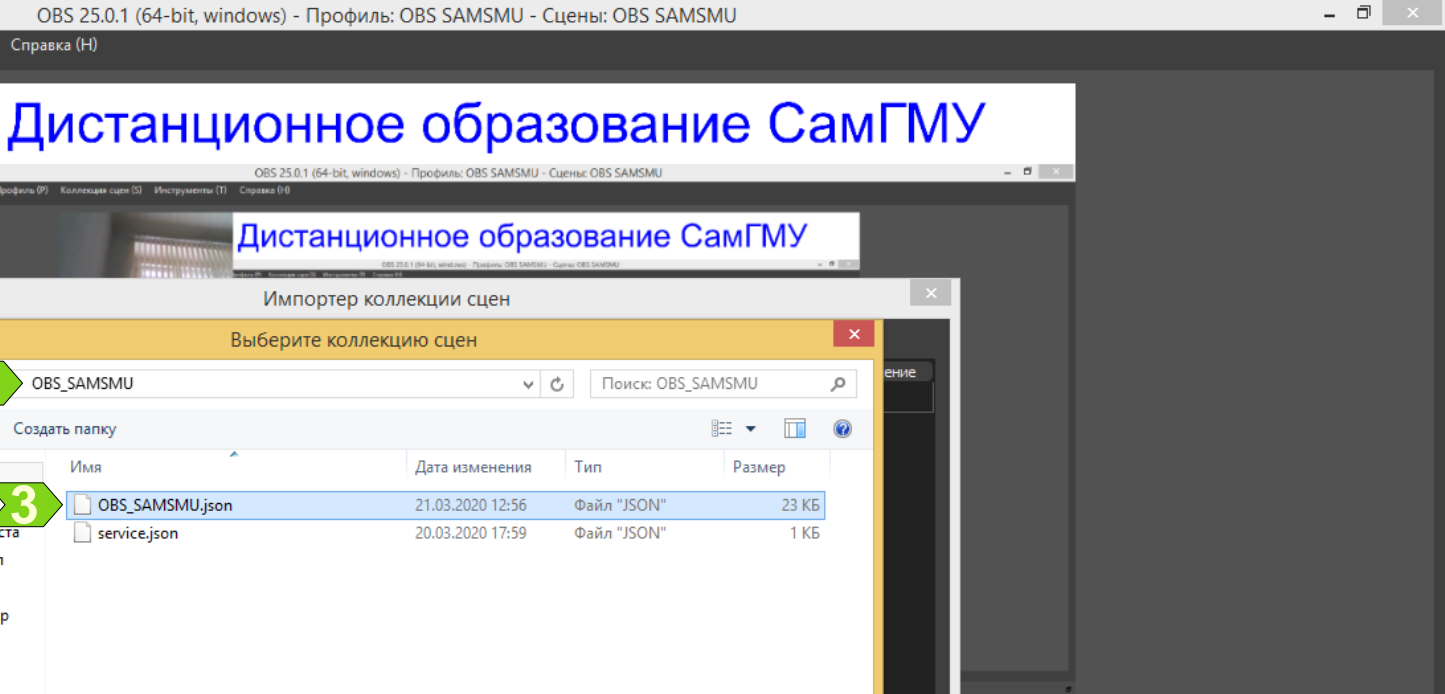

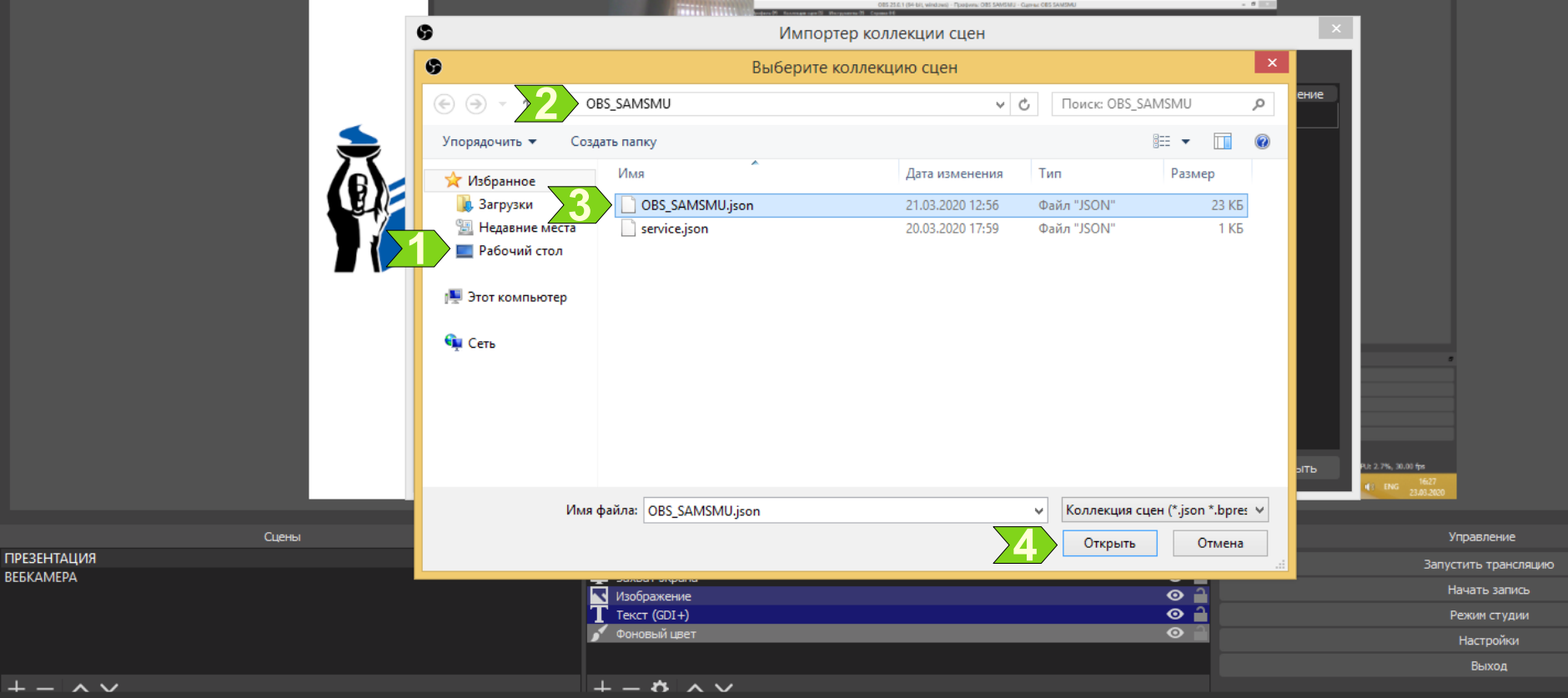

Выберите рабочий стол 1, распакованную на нем папку из архива 2 и файл 3. Нажмите 4.

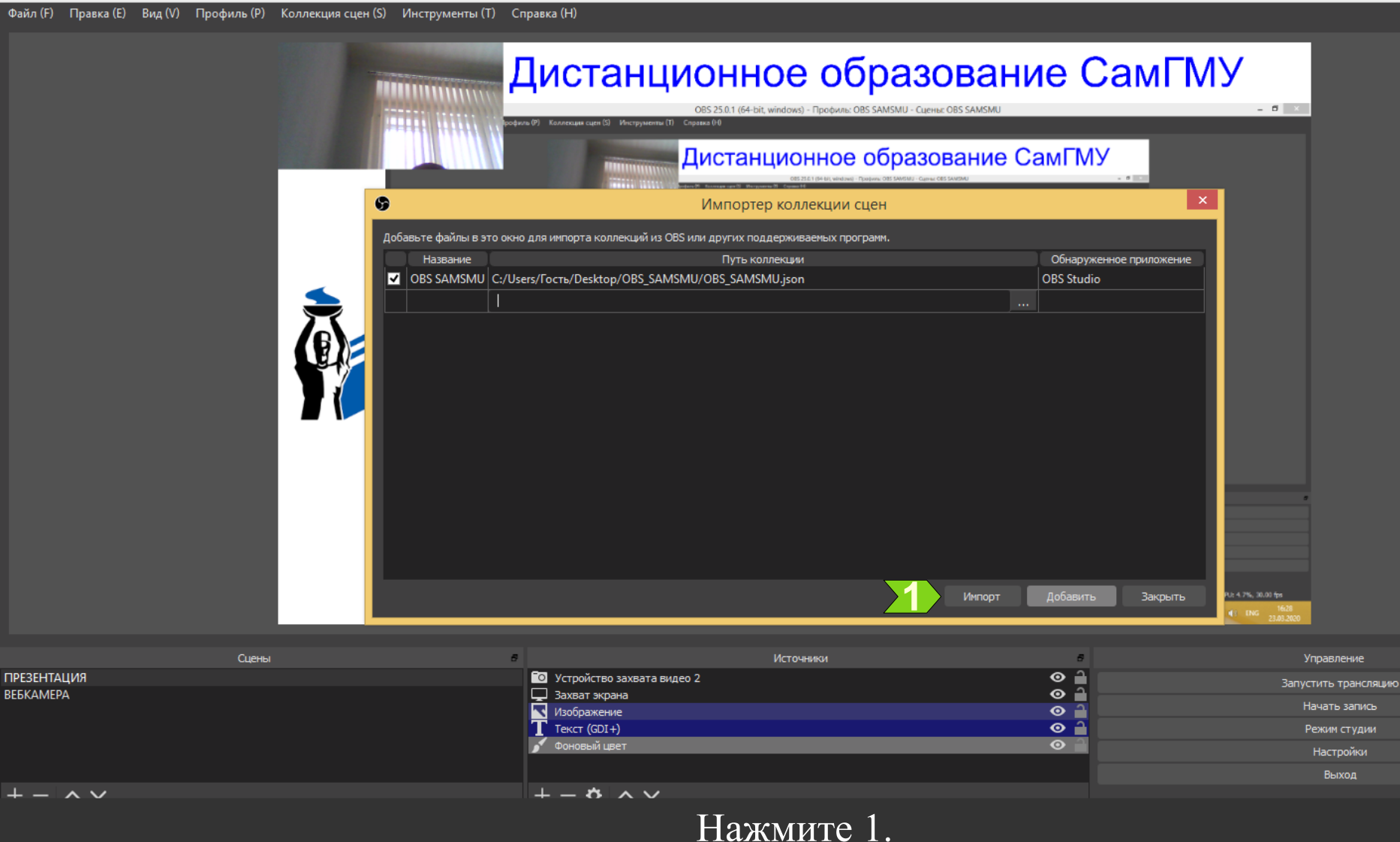

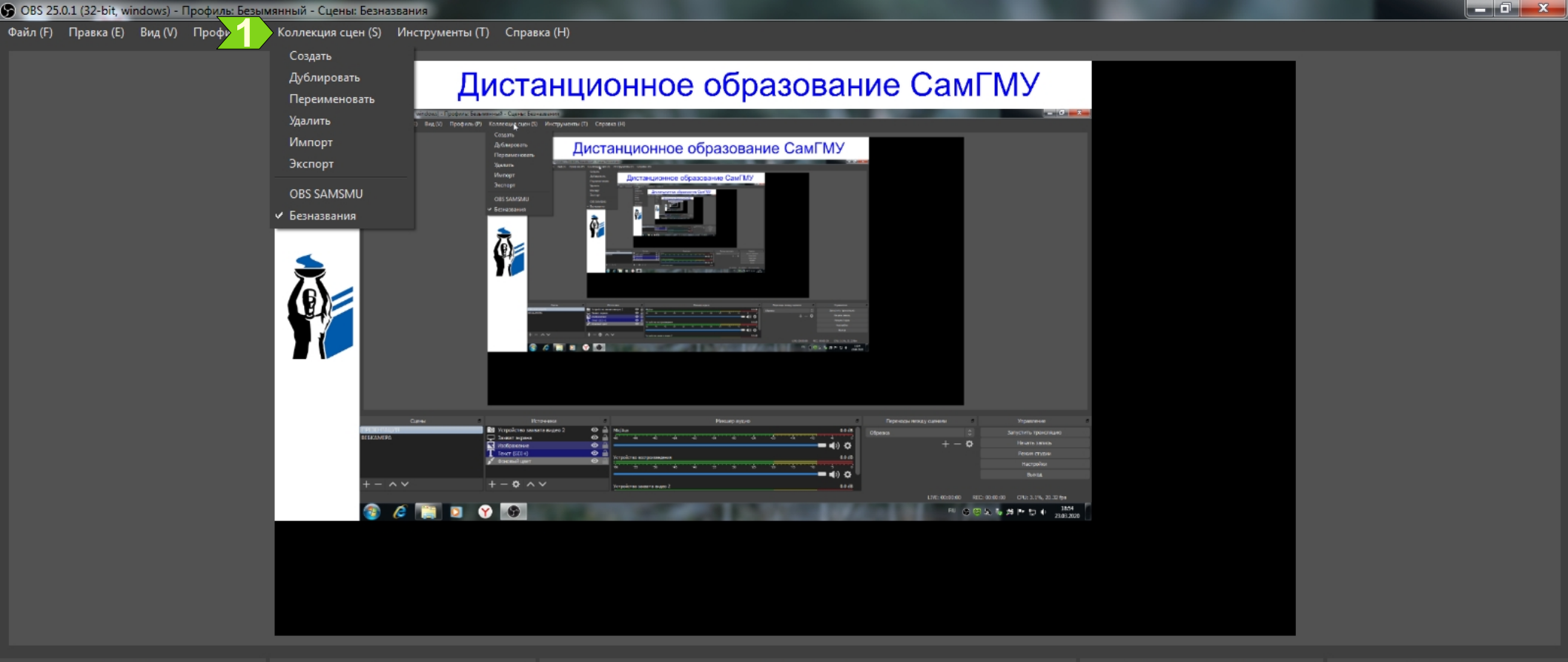

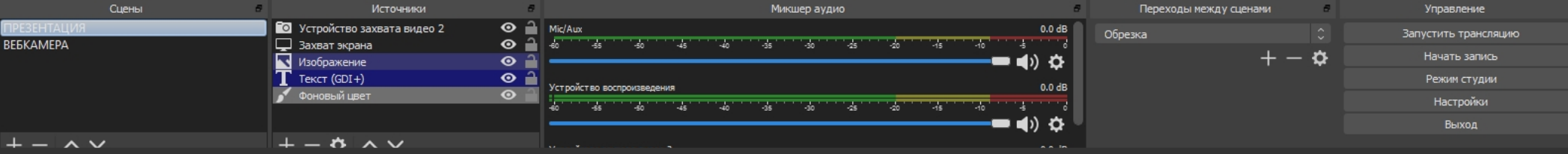

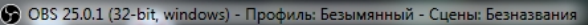

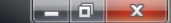

Файл (F) Правка (E) Вид (V) Профиль (P) Коллекция сцен (S) Инструменты (T<u>)</u> Справка (H)

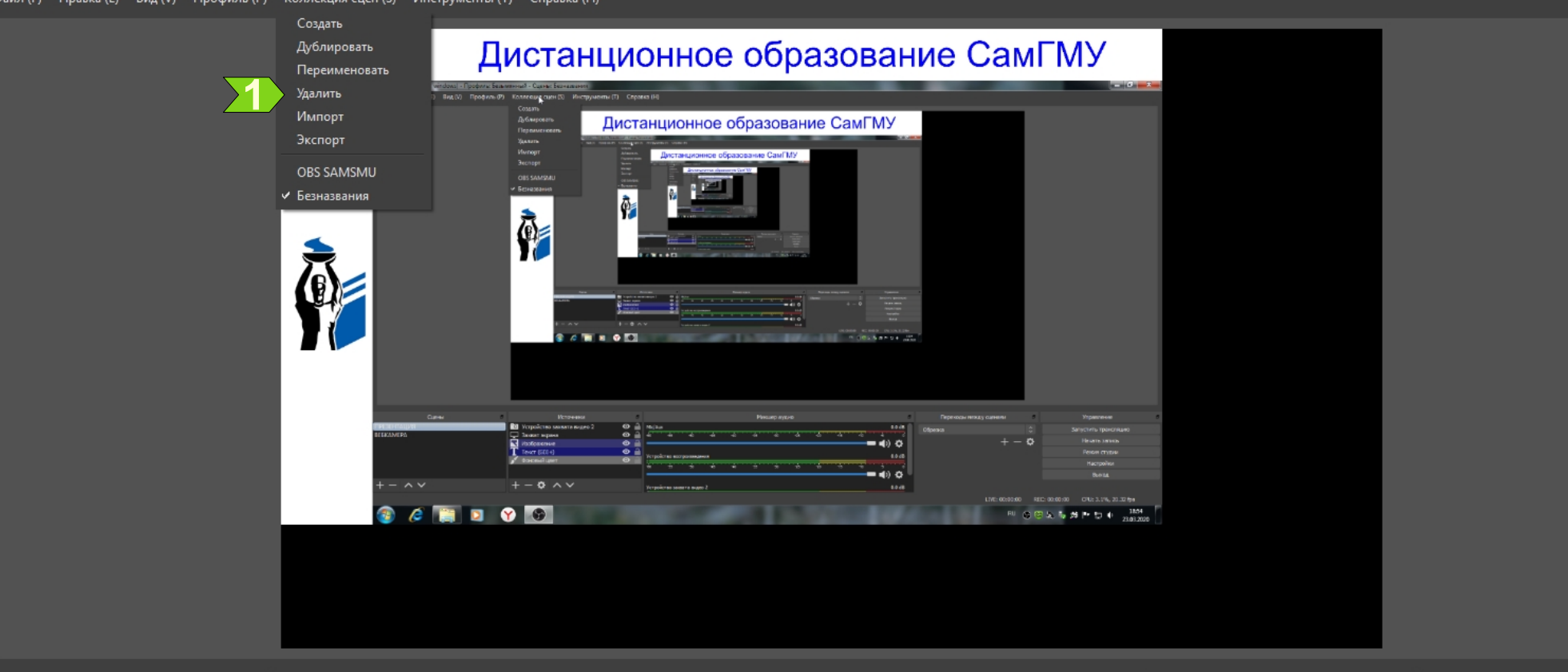

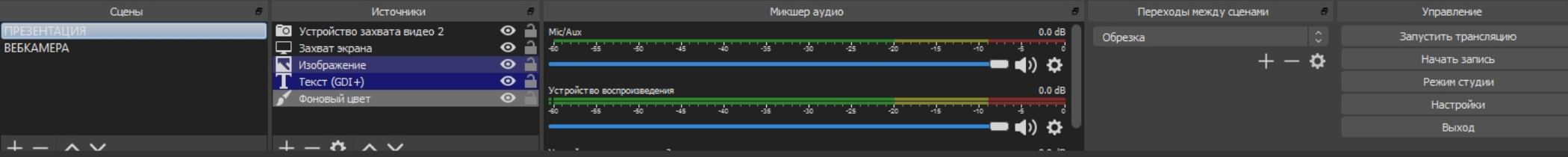

Справка ()-()

9

G

Подтвердить удаление

Файл (F) Правка (E) Вид (V) Профиль (P) Коллекция сцен (S) Инструменты (T)

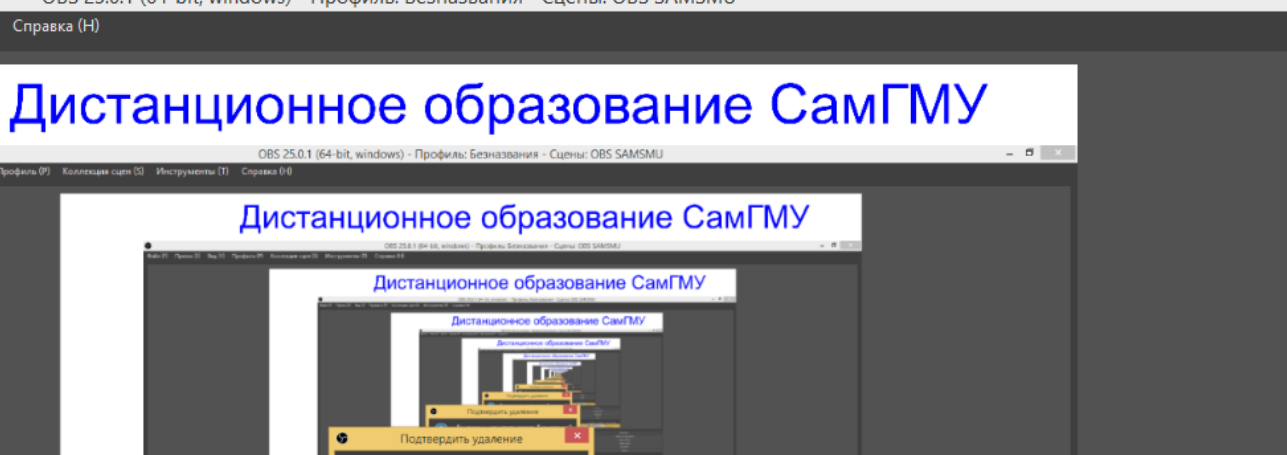

|             |       | на с с с с с с с с с с с с с с с с с с с | , что хотите удалить 'Безназвания'?<br>Да Нет                                                                                                    | CO-DOM CO-DOM | Aller<br>Aller<br>Martin<br>Martin<br>Of De Life, Baller<br>2012 - Carlos Aller |
|-------------|-------|------------------------------------------|----------------------------------------------------------------------------------------------------|---------------|---------------------------------------------------------------------------------|
| ,           | Сцены |                                          | Источниког                                                                                                    |               |                                                                                 |
| презентация |       | О Устройство зах                         | яата видео                                                                                                    | e 🔒           |                                                                                 |
| BEEKAMEPA   |       |                                          |                                                                                                    |               |                                                                                 |
|             |       | T Text (GDI+)                            |                                                                                                    | <b>O 1</b>    |                                                                                 |
|             |       | 💉 Фоновый цест                           |                                                                                                    |               | Настоляни                                                                       |
|             |       |                                          |                                                                                                    |               | Burrea                                                                          |
| + - ^ ~     |       | +-\$^                                    |                                                                                                    |               |                                                                                 |
|             |       |                                          |                                                                                                    |               | LIVE: 00:00:00 REC: 00:00:00 CPU: 3.6%, 30.00 fr                                |
| = 🙆 🚞 I     | a 🔿 🚳 |                                          | and the second second se |               |                                                                                 |

|                       | Сцены | 8                          | Источники | Управление           |
|-----------------------|-------|----------------------------|-----------|----------------------|
| ПРЕЗЕНТАЦИЯ           |       | 💿 Устройство захвата видео | o 🔒       | Запустить трансляцию |
| ВЕБКАМЕРА             |       | 🖵 Захват экрана            | •         |                      |
|                       |       | 📉 Изображение              | o 🔒       | Начать запись        |
|                       |       | T Текст (GDI+)             | o 🔒       | Режим студии         |
|                       |       | 💉 Фоновый цвет             | ⊙ 🔒       | Настройки            |
|                       |       |                            |           |                      |
|                       |       |                            |           | Выход                |
| $+ - $ $\sim $ $\vee$ |       | $+ - \diamond \wedge \vee$ |           |                      |
|                       |       |                            |           |                      |

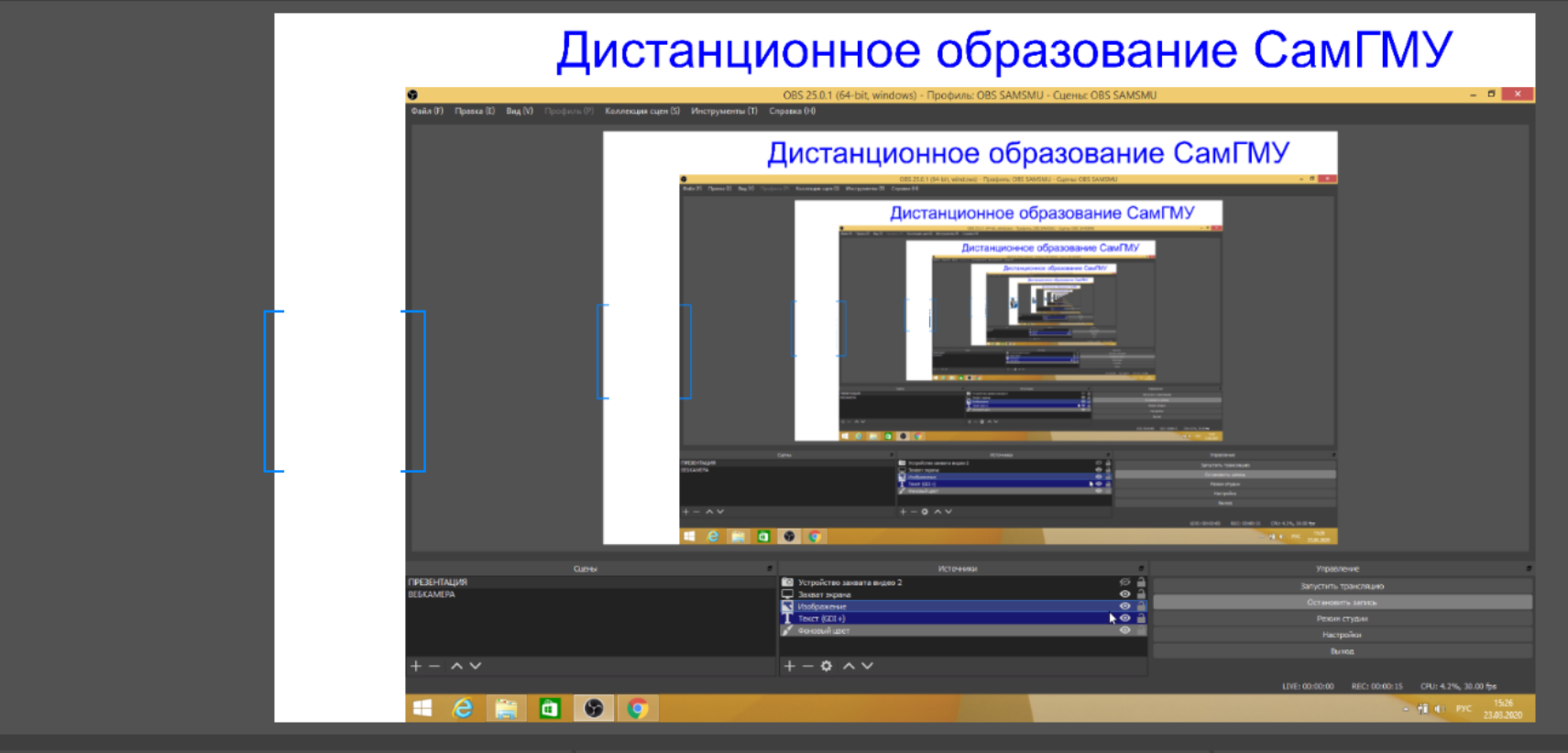

|             | Сцены в |                              | Источники в | Управление           |
|-------------|---------|------------------------------|-------------|----------------------|
| ПРЕЗЕНТАЦИЯ |         | 🖸 Устройство захвата видео 2 | ø 🔒         | Запустить трансляцию |
| ВЕБКАМЕРА   |         | Захват экрана                | Q           | Остановить запись    |
|             |         | Изображение                  | © 🔒         | ocranobino banko     |
|             |         | Текст (GDI+)                 | <b>O</b>    | Режим студии         |
|             |         | 💉 Фоновый цвет               | ©           | Настройки            |
|             |         |                              |             | Выход                |
| + -         |         | $+ - \diamond \wedge \vee$   |             |                      |
|             |         |                              |             |                      |

🕞 OBS 25.0.1 (32-bit, windows) - Профиль: Безымянный - Сцены: OBS SAMSMU

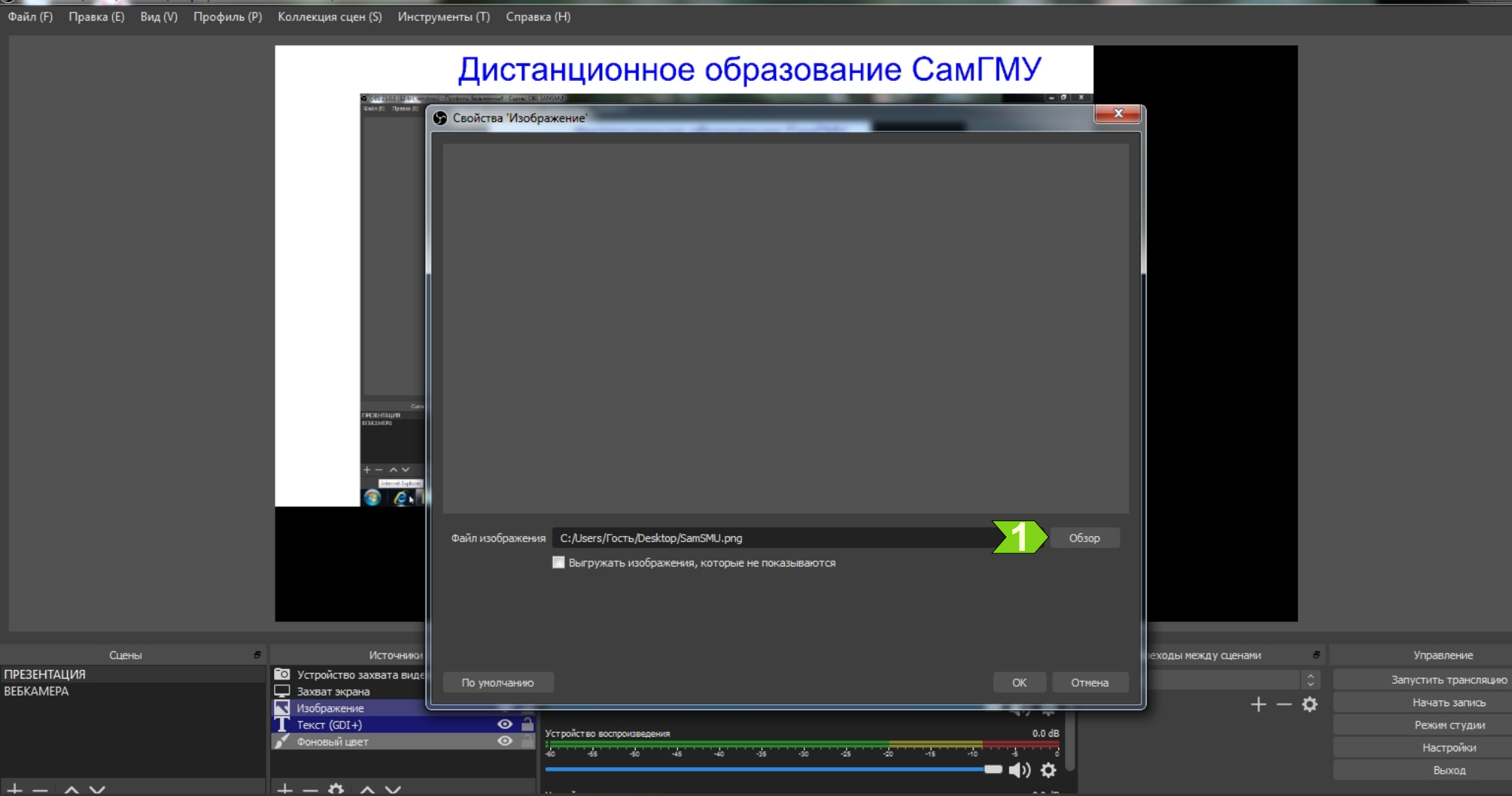

\_ 🗇 🗙

🕞 OBS 25.0.1 (32-bit, windows) - Профиль: Безымянный - Сцены: OBS SAMSMU

Файл (F) Правка (E) Вид (V) Профиль (P) Коллекция сцен (S) Инструменты (T) Справка (H)

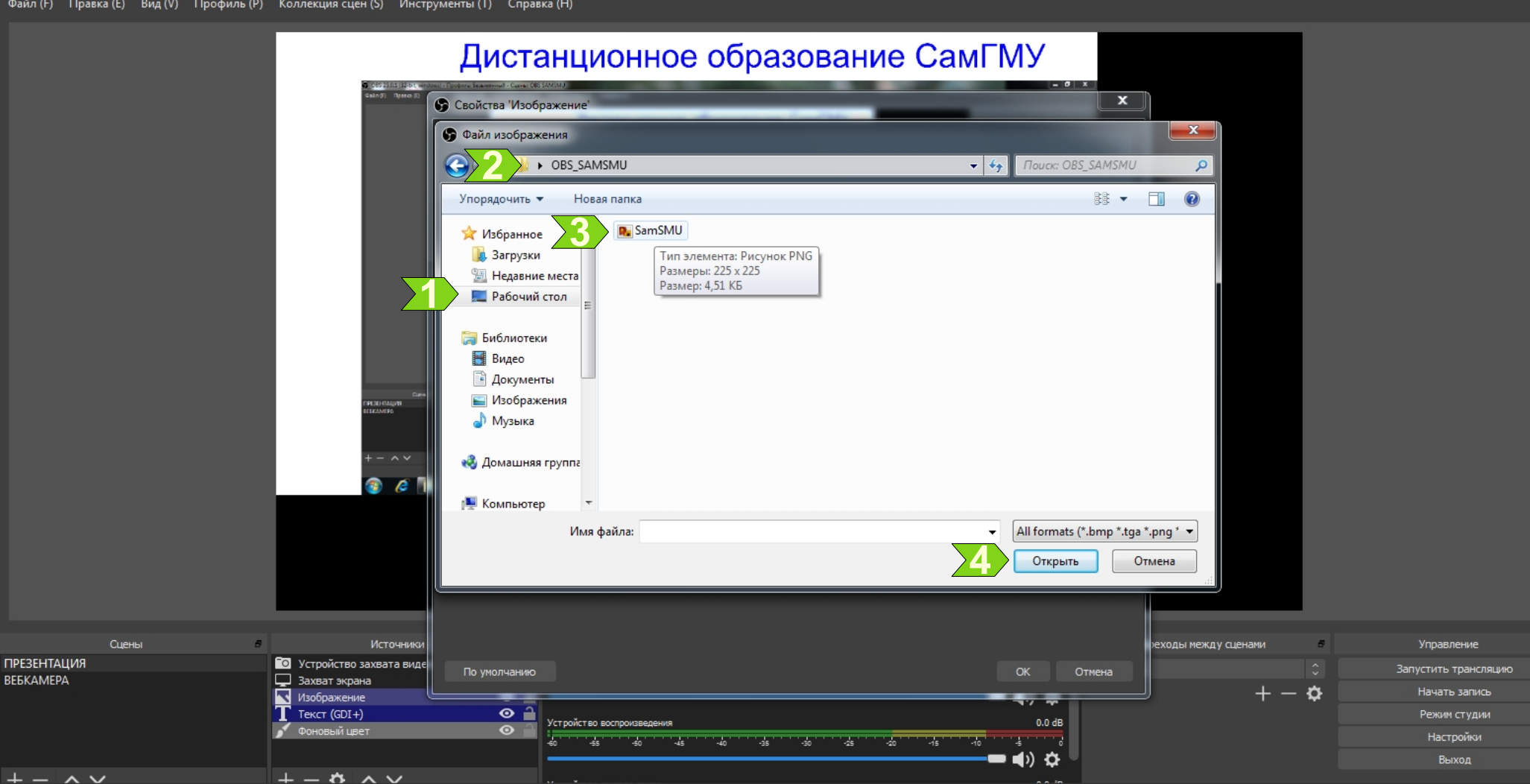

\_ 🗇 🗙

Выберите рабочий стол 1, распакованную на нем папку из архива 2 и файл 3. Нажмите 4.

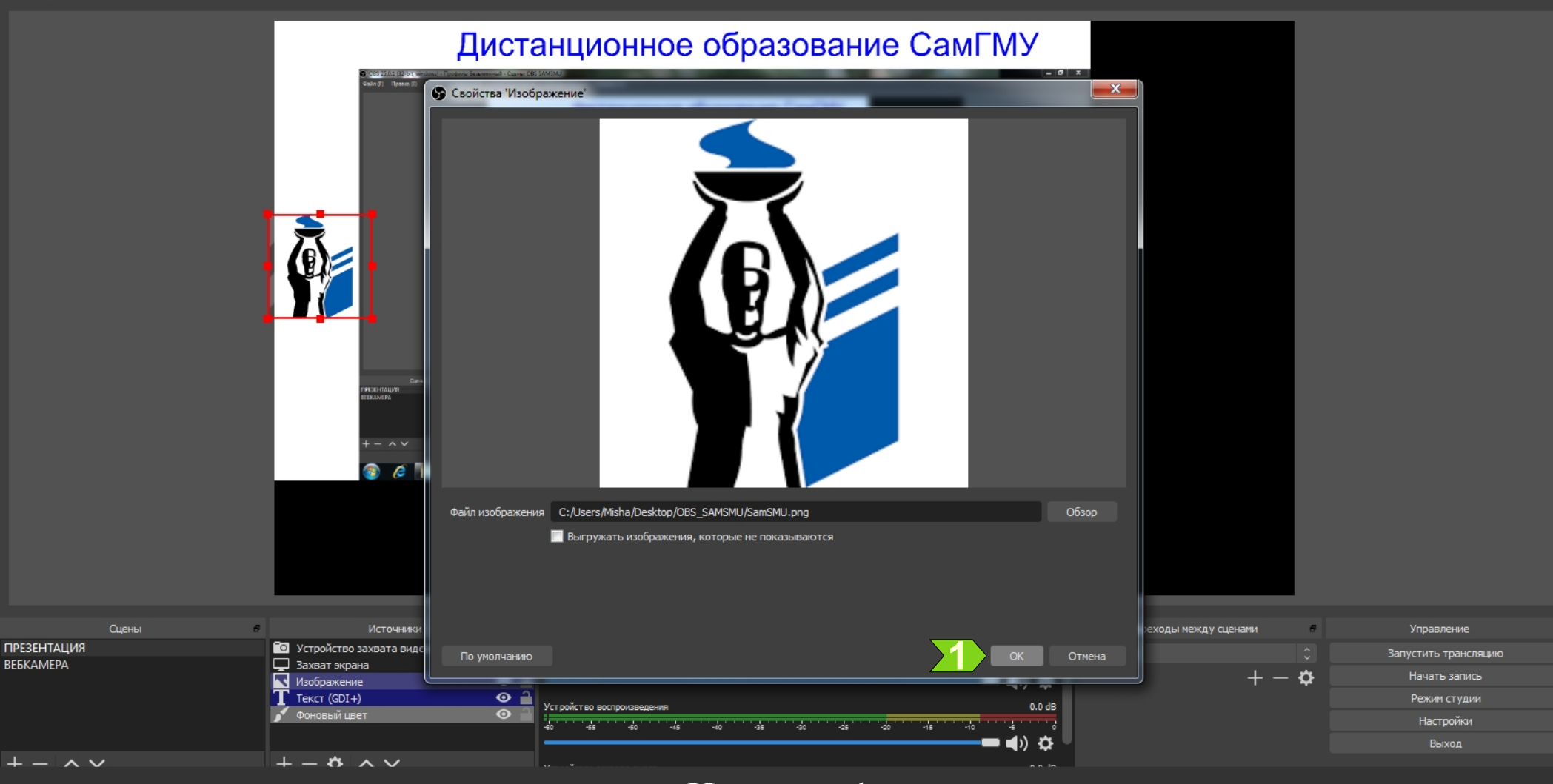

### Спасибо за внимание, уважаемые коллеги.